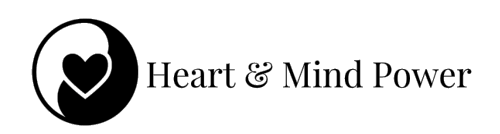

# Vorbereitung und technische Ausrüstung

Mit diesen Vorbereitungen bist Du bestens gerüstet für einen erfolgreichen Heart & Mind Power-Day! 🜮 🕂

Technische Ausstattung für den Heart & Mind Power-Day

### 📕 PC / Laptop

Nutze am besten einen **festen PC oder Laptop**. Ein Tablet oder Handy ist nur bedingt geeignet, da einige Funktionen eingeschränkt sind. Falls Du doch ein mobiles Gerät nutzt, halte unbedingt ein **Ladekabel** bereit - ein ganzer Tag im Zoom-Meeting kann den Akku schnell leeren.

#### 📸 Kamera / externe Webcam

Für eine aktive Teilnahme ist eine **funktionierende Kamera ein Muss**. Eine externe Webcam sorgt oft für eine bessere Bildqualität.

#### ✓ Headset / Kopfhörer (optional)

Ein **Headset oder Kopfhörer** kann helfen, den Klang zu verbessern und Rückkopplungen zu vermeiden.

#### 🛜 Stabile Internetverbindung

Eine **LAN-Verbindung** (Kabel) ist zuverlässiger als WLAN und sorgt für eine stabile Verbindung während des Seminars.

#### 🗎 Zoom-Software

Das Seminar läuft über **Zoom**. Falls Du die Zoom-App nutzt, stelle sicher, dass Du die **neueste Version** installiert hast. Alternativ kannst Du dem Meeting direkt über den Registrierungs-Link beitreten.

#### **Deine optimale Seminar-Umgebung**

#### Beleuchtung

Achte darauf, dass Dein Gesich<mark>t gu</mark>t ausgeleuchtet i<mark>st - am be</mark>sten mit einer **Decken- oder Schreibtischlampe von vorne**. Lichtquellen von hinten (z. B. ein Fenster) können Dich im Schatten erscheinen lassen.

#### 📌 Hintergrund

Ein **ruhiger, aufgeräumter Hintergrund** (z. B. eine weiße Wand oder ein Paravent) hilft, Ablenkungen zu vermeiden. Bitte verzichte auf virtuelle Zoom-Hintergründe und entferne alles aus dem Bild, was nicht sichtbar sein soll.

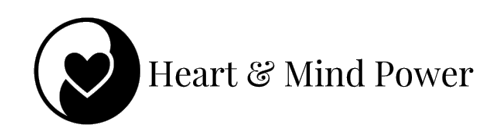

# Anleitung, für Deinen persönlichen Zoom-Zugang:

## Schritt 1: Registriere Dich für das Zoom-Meeting

Klicke auf den Zoom-Registrierungs-Link, welchen wir Dir per E-Mail geschickt haben.

Es öffnet sich ein Internetfenster, in welchem Du Dich für das Meeting registrieren musst. Gib Deine persönlichen Registrierungsdaten ein, mit denen Du Dich angemeldet hast, und klicke auf "Registrierung".

Beispiel:

| Heart & Mind Power-Day mit Gabriele Eckert               |                                                                 |  |  |
|----------------------------------------------------------|-----------------------------------------------------------------|--|--|
| Datum & Uhrzeit                                          | 8.Feb. 2025 09:00 in<br>Amsterdam, Berlin, Rom, Stockholm, Wien |  |  |
| Beschreibung                                             | Mit dem Herzen den richtigen Lebenspfad finden                  |  |  |
| Meeting-Regis                                            | trierung                                                        |  |  |
| Vorname*                                                 | Nachname*                                                       |  |  |
| Vorname                                                  | Nachname                                                        |  |  |
| Adresse*                                                 |                                                                 |  |  |
| Stadt*                                                   |                                                                 |  |  |
| Stadt                                                    |                                                                 |  |  |
| Land/Region*                                             |                                                                 |  |  |
|                                                          | swählen 🗸                                                       |  |  |
| Land/Region au                                           |                                                                 |  |  |
| Land/Region au                                           |                                                                 |  |  |
| Land/Region au Postleitzahl* Postleitzahl                |                                                                 |  |  |
| Land/Region au Postleitzahl* Postleitzahl                |                                                                 |  |  |
| Land/Region au Postleitzahl* Postleitzahl Telefonnummer* |                                                                 |  |  |

Du erhältst direkt nach Deiner R<mark>egi</mark>strierung eine Info, dass Du für den Heart & Mind Power-Day bei uns registriert bist.

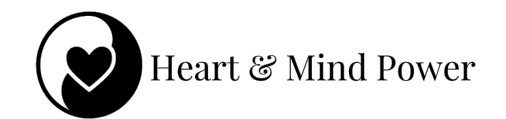

| Sie sind jetzt angemeldet |                                                                                    |                                 |  |  |
|---------------------------|------------------------------------------------------------------------------------|---------------------------------|--|--|
| Überprüfen Sie            | die Bestätigungs-E-Mail, die an                                                    | gesendet worden ist.            |  |  |
| Thema<br>Datum & Uhrzeit  | Heart & Mind Power-Day mit Gabriele<br>Ausgewählte Sitzungen:<br>8.Feb. 2025 09:00 | Eckert                          |  |  |
| Beschreibung              | Mit dem Herzen den richtigen Lebenspfa                                             | d finden                        |  |  |
| Sie                       | haben keine E-Mail erhalten? Zum erneuter                                          | versenden <b>hier</b> anklicken |  |  |

# Schritt 2: Erhalte Deine Bestätigungs-E-Mail

Zoom hat Dir Deinen persönlichen Zugangslink für den Heart & Mind Power-Day per E-Mail geschickt. Bitte prüfe Dein Postfach, ggf. auch Spam-Ordner.

|                                                                                                  | Heart & Mind P                                                                                                    | Power                                                                                                    |
|--------------------------------------------------------------------------------------------------|----------------------------------------------------------------------------------------------------|----------------------------------------------------------------------------------------------------|
| lo S                                                                                             |                                                                                                    |                                                                                                    |
| len Dank, dass Sie sich für He                                                                   | eart & Mind Power-Day mit Gabriele Eckert registrieren. Informationen zu diesem Meeting finden Sie u                                                                                                    | unten.                                                                                                    |
| Heart & Mind Power-Day mi                                                                        | t Gabriele Eckert                                                                                                    |                                                                                                    |
| Datum und Uhrzeit                                                                                | 8.Feb. 2025 09:00 Amsterdam, Berlin, Rom, Stockholm, Wien                                                                                                    |                                                                                                    |
| Meeting-ID                                                                                       | 856 6313 3826                                                                                                    |                                                                                                    |
| Kenncode                                                                                         | 20250208                                                                                                    |                                                                                                    |
| lieser E-Mail findest Du Deine<br>zutreten. Wir starten um 08:4!<br>Fragen wenden Sie sich bitte | in ganz persönlichen Zugangslink für den kommenden Heart & Mind Power-Day. Bewahre diese E-Me<br>5 Uhr mit einem freiwilligen Technik-Check. Pünklich um 9 Uhr geht es dann mit dem offiziellen Teil lo<br>9 an: <u>online@cam-hyperxoyager.de</u> .<br>mostaten klicken Sine hier Wonn Sin Ihre Renistrienung stomieren mächten. klicken Sie hier (Sie kön | lail und die Zugangsdaten gut auf. Klicke auf "Am Meeting teilnehmen" um<br>38.<br>nen Ihre Registrierung stornieren durch 8 Feb. 2025 09:00) |
| n Bearbeiten Ihrer Registrieru                                                                   |                                                                                                    |                                                                                                    |
| n Bearbeiten Ihrer Registrier.                                                                   | 700M                                                                                                    |                                                                                                    |

Dieser Link ist dir persönlich zu<mark>ge</mark>wiesen, das he<mark>ißt: Nu</mark>r Du hast Zugriff auf diesen Link. Bewahre diese E-Mail daher bis zum Start gut auf!

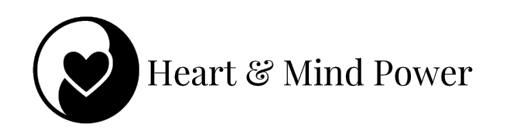

## Schritt 3: Am Meeting teilnehmen

Klicke am Samstag rechtzeitig vor Beginn auf "Am Meeting teilnehmen".

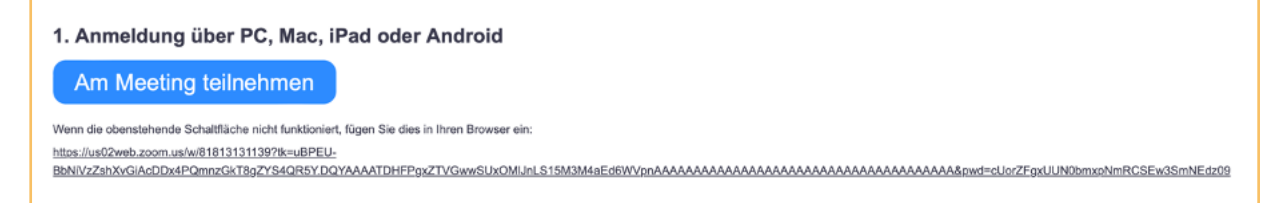

Es öffnet sich ein Internetfenster. Jetzt kannst Du dem Zoom-Meeting mit Audio und Kamera beitreten. Bitte beachte die technischen Voraussetzungen zur Teilnahme auf Seite 1.

Schritt 4: Gleich geschafft!

Du befindest Dich im Warteraum zum Heart & Mind Power-Day.

Wir starten um 08:45 Uhr mit einem Technik-Check (freiwillig). Pünktlich um 09:00 Uhr startet Gabriele Eckert mit dem offiziellen Teil.

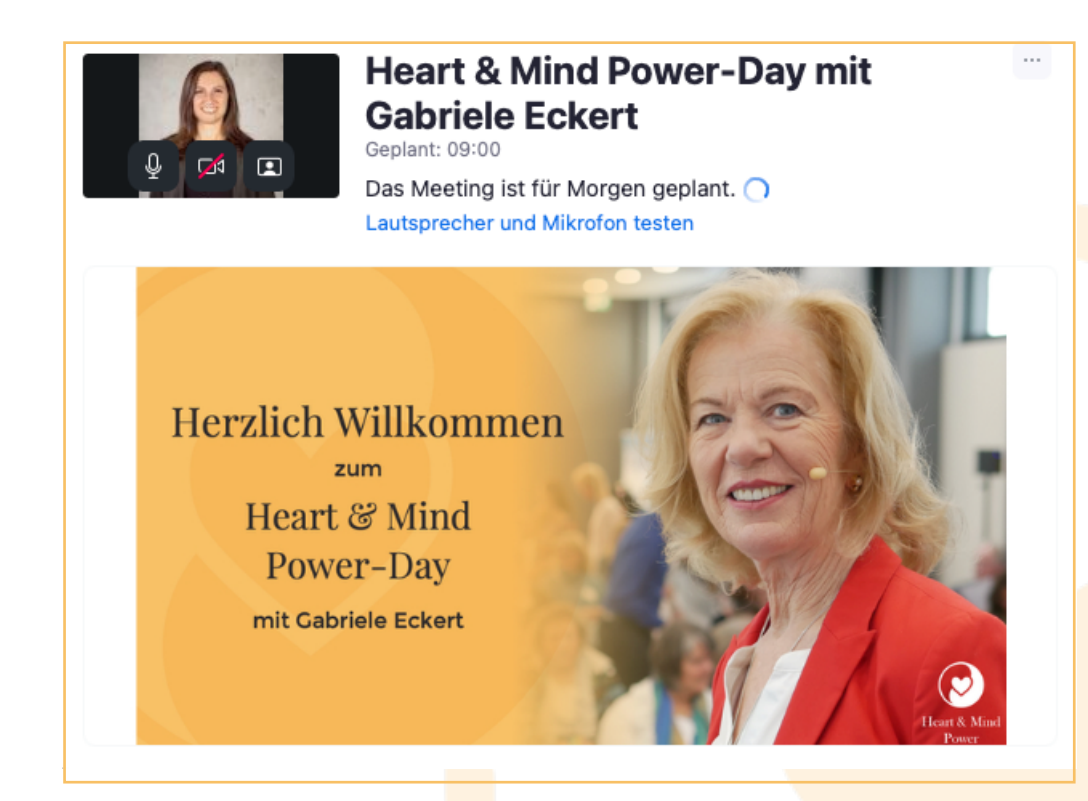

**Bis gleich!**